## 《计算机基础》模拟考试软件下载安装及做题步骤

## 一、模拟考试 软件下载

1、在浏览器地址栏输入网址;或打开安庆师范大学校园网主页,进入计算机与信息学院网站,在
 "通知公告"栏内找到"计算机基础线上模拟考试系统"。

|                  |                          |                          | 1002/001/17           | 1 -+10**    | ###################################### | All the later | 246 BH TT //- | +77.45-±5.00 | 旧关于非 | 1 |
|------------------|--------------------------|--------------------------|-----------------------|-------------|----------------------------------------|---------------|---------------|--------------|------|---|
| 子仪自贝             | 子阮自贝                     | 子阮傤优                     | 帅贫队伍                  | 入才培养        | 教子科研                                   | 子科建设          | 兄群工作          | 招生就业         | 相大下载 |   |
| 2 当前位置:          | 学院首页 > 通知                | 印公告 > 正文                 |                       |             |                                        |               |               |              |      |   |
|                  |                          |                          |                       |             |                                        |               |               |              |      |   |
|                  |                          |                          | 计算                    | 「机基础线」      | 上模拟考试系                                 | 系统            |               |              |      |   |
|                  |                          |                          | 作時                    | 者: 时间: 2022 | 2-07-15 点击数:                           | 9388          |               |              |      |   |
| 附件:安庆            | 师范大学计算机基础组               | 线上考试系统-模拟考               |                       |             |                                        |               |               |              |      |   |
| 提示:考试            | 系统只能在电脑端下载               | <u>戦安装</u> ,下載完成后賃       | ー り<br>( 転文件, 即可安装)   | te e        |                                        |               |               |              |      |   |
|                  |                          |                          |                       |             |                                        |               |               |              |      |   |
| 上一篇:安历<br>下一篇:安历 | E师范大学人工智能协<br>E师范大学计算机与信 | h同创新中心研发设备<br>信息学院自行采购公开 | ·采购公开比选成交<br>·比选供应商公告 | 公告          |                                        |               |               |              |      |   |
|                  |                          |                          |                       |             |                                        |               |               |              |      |   |

- 2、点击附件,下载软件。
- 3、在浏览器默认下载文件夹中,找到刚下载的压缩文件 ml.zip。

| 下载                                    |                                         | ×            | +         |            |                  |                  |           |     |  |  |
|---------------------------------------|-----------------------------------------|--------------|-----------|------------|------------------|------------------|-----------|-----|--|--|
| 新建 ~ 岁                                |                                         | <b>O</b> D   | a) e      | ⑪ ↑↓ 排序    | - □ 查看 - 〔       | ● 全部解压缩 ····     |           |     |  |  |
| $\rightarrow$ $\checkmark$ $\uparrow$ | 业 > 此电脑 > Windows (C) > 用户 > caigh > 下载 |              |           |            |                  |                  |           | ~ C |  |  |
| ▲主文件夹                                 |                                         | 名称           |           |            | 修改日期             | 类型               | 大小        |     |  |  |
| 📥 庆华 - 个人                             |                                         | ✓ 今天         | 3         |            | 140000 70000     | 7115 2414        | 20.474 80 |     |  |  |
| -                                     |                                         | C "课程思政      | 「指导下的C语言# | 牧学案例设计探索 宋 | 14/7/2023 下午3:51 | CAJVieweru80.CAJ | 105 KB    |     |  |  |
| 二 東面                                  | *                                       | —<br>C 通识教育i | 果程中的思政教育  | 探—以C语言程序   | 14/7/2023 上午8:53 | CAJVieweru80.CAJ | 1,412 KB  |     |  |  |
| ▲ 1.4%                                | ~                                       | C (C语言和)     | 3席设计》课程中A | 的更政元素探究 张  | 14/7/2023 上午8:48 | CAJVieweru80.CAJ | 1.110 KB  |     |  |  |

4、双击压缩文件 ml.zip, 解压(前提是电脑中已安装有解压缩软件)后运行"安庆师范大学计算机 基础线上考试系统-模拟考试 setup.exe",若遇到防火墙保护, 点击"更多信息", 然后再单击"仍要 运行"。

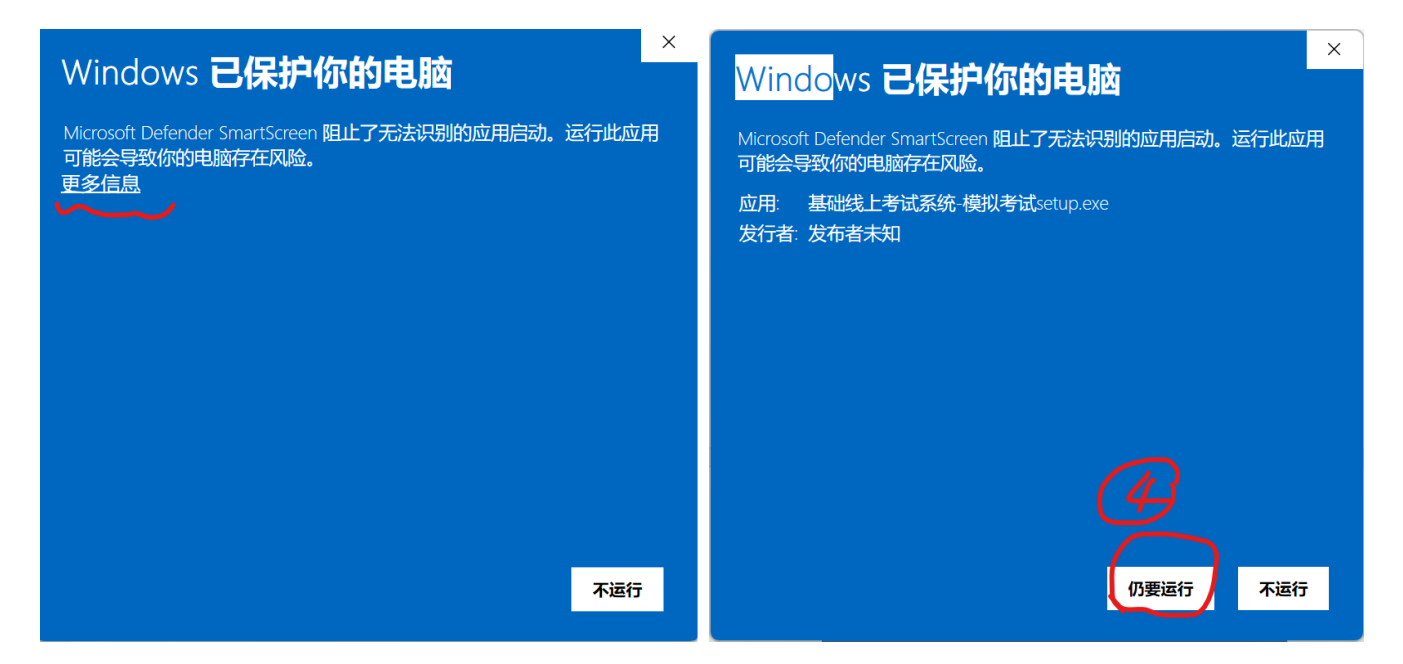

5、进入软件安装界面,单击"下一步"按钮。

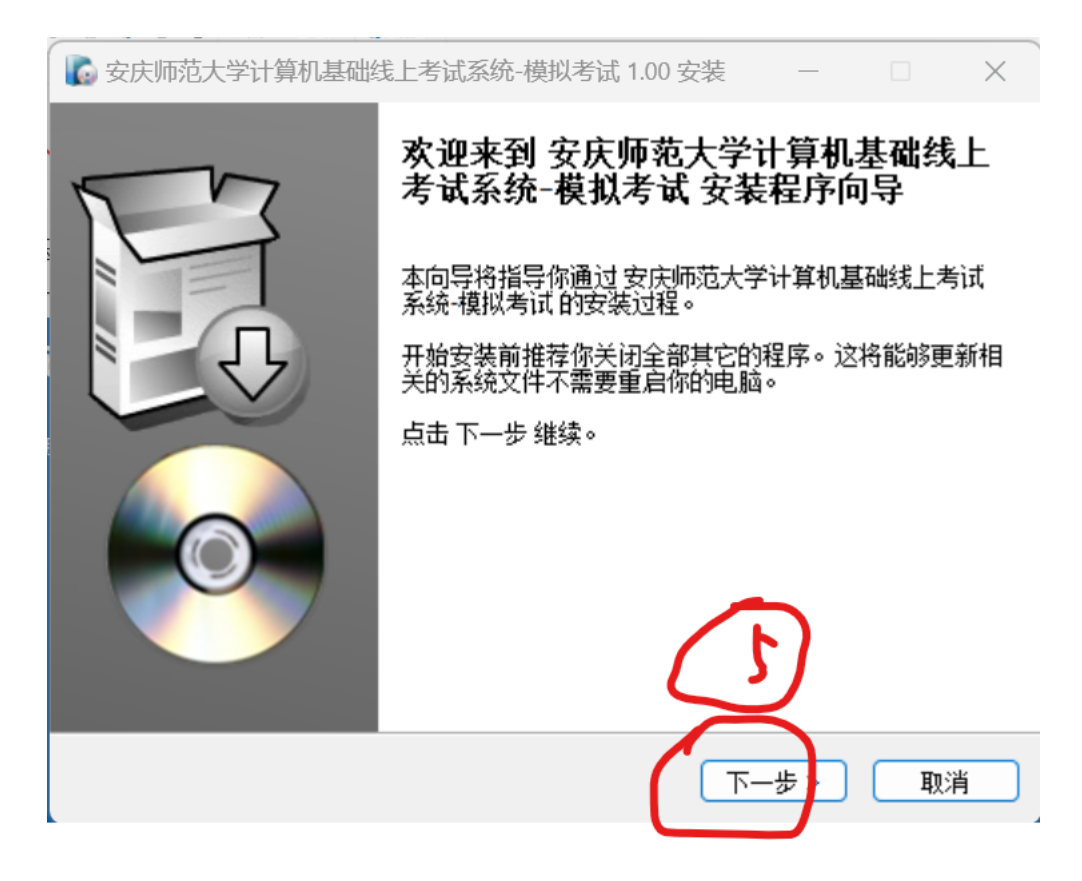

6、进入"选择安装位置"对话框,一般不需要改变,再单击下一步。

| <b>家</b> 庆师范大学计算机基          | 础线上考试系统-/                                            | 摸拟考试 1.00 f                  | 安装               | _              |              | $\times$ |
|-----------------------------|------------------------------------------------------|------------------------------|------------------|----------------|--------------|----------|
| <b>\$</b>                   | <b>选择安装位</b><br>请选择安装<br>考试 的文件                      | <b>置</b><br>安庆师范大学i<br>夹。    | 计算机基础            | 线上考ì           | 式系统-4        | 莫拟       |
| 安装程<br>下面文<br>夹。点<br>需要至    | 亨将安装 安庆师∛<br>牛夹内。要安装到<br>击 下一步 继续。<br>少 81.48 Mb 的空∛ | 芭大学计算机基<br>小不同的文件夹<br>困磁盘空间。 | [础线上考试<br>内,点击 》 | 式系统-机<br>浏览 选择 | 摸拟考试<br>≰其它文 | 到件       |
| 目标文件夹<br>D:\ahcre           |                                                      |                              |                  | 浏              | 览            | )        |
| Copyright ?2016, Teamtech ) | inc,                                                 | <上一步                         |                  |                | 取注           | ŧ        |

7、进入"选择快捷方式",直接单击"下一步"按钮。

| 🔓 安庆师范大学计算            | 朝机基础线上考试系统-模拟考试 1.00 安装         | ± —                |       | ×  |
|-----------------------|---------------------------------|--------------------|-------|----|
| <b>\$</b>             | <b>选择快捷方式</b><br>选择附加快捷方式。      |                    |       |    |
| 送<br>建                | 选择当安装 安庆师范大学计算机基础线上<br>的附加快捷方式。 | 考试系统-模             | 拟考试 时 | 要创 |
| 2 创建桌面图标              |                                 |                    |       |    |
| Copyright ?2016, Tean | ntech Inc,(                     | $b_{\overline{h}}$ | ) [取: | 消  |

8、进入"准备安装"对话框,单击"安装"按钮。系统会自动安装,此时稍停几秒钟。

|   | 安庆师范大学计算机基础线上考试系统-模拟考试 1.00 安装 — X                         |
|---|------------------------------------------------------------|
|   | <b>准备安装</b><br>安装程序现在准备安装安庆师范大学计算机基础线上考<br>试系统-模拟考试到你的电脑上。 |
|   | 点击 安装 继续安装,如果你想要复审或更改任何设置,请点击 上一步。                         |
|   | 目标文件夹:                                                     |
|   | D:\ahcre                                                   |
|   | 附加快捷方式:                                                    |
|   | 创建桌面图标                                                     |
|   |                                                            |
|   |                                                            |
|   |                                                            |
| C | iopyright ?2016, Teamtech Inc,                             |
|   | < 上一步 安装 取消                                                |
|   | $\sim$                                                     |

9、进入"系统安装完成"界面,单击"完成"按钮,系统安装结束。

## 二、运行考试系统

1、单击桌面图标"安庆师范大学计算机基础线上考试系统-模拟考试",输入准考证号。

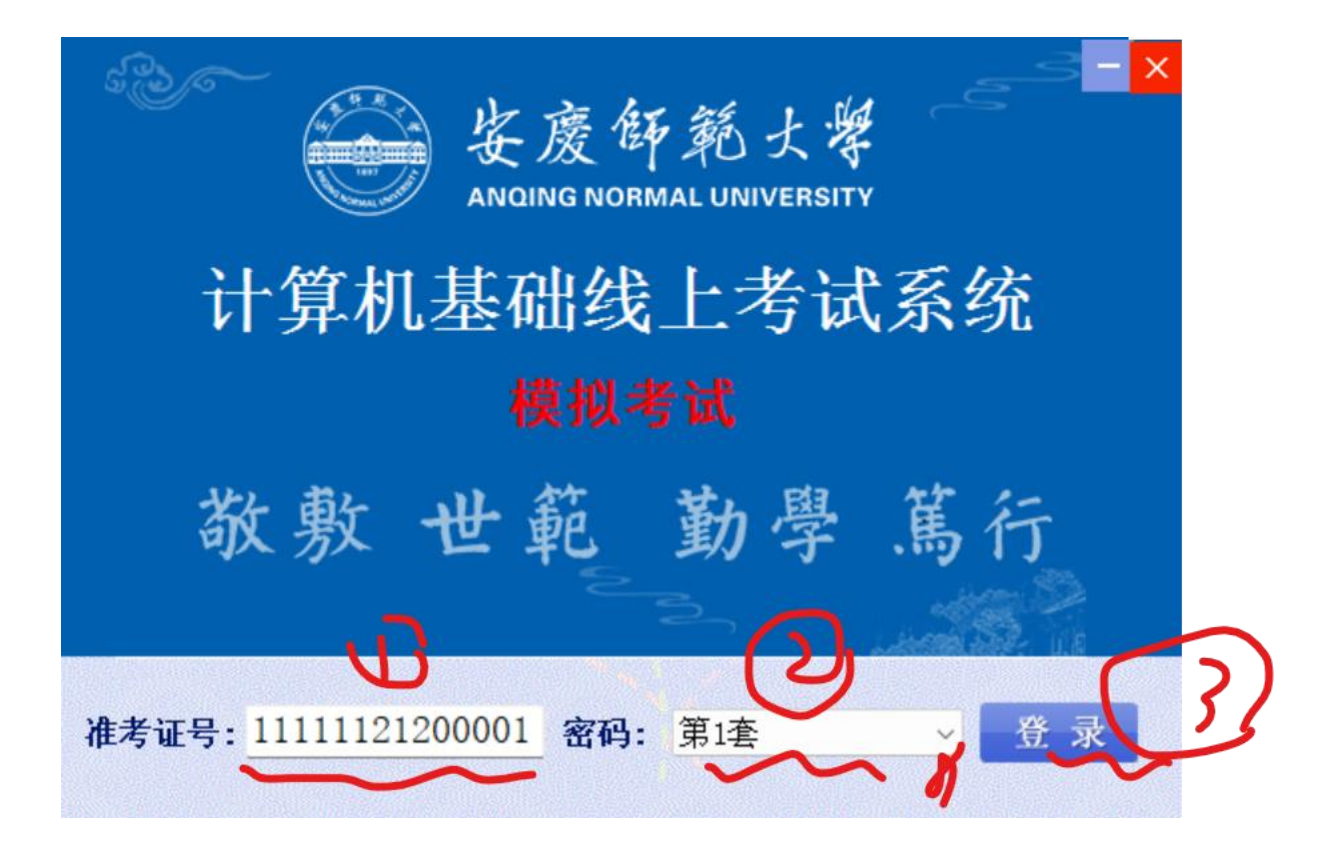

准考证号: 11111121200001~11111121200699,最后三位数字变化。

输入准考证号后,由于是模拟考试,不用输入密码,然后可以选择模拟试卷(有两套试卷),然 后点击"登录"按钮。

- 2、进入考试界面。考试题型有单项选择题、打字题、Windows 操作题、Word 操作题、Excel 操作
  - 题、PowerPoint 操作题。

| 安庆师范大学计算机基础线上考试系统-模拟考试                             | de <del>n</del> ide de se |
|----------------------------------------------------|---------------------------|
| 安庆师范大学计算机基础线上考试系统-模拟考试                             | -                         |
|                                                    | - 87                      |
| 中坝远择型 打子题 Windows操作题 Word操作题 Excel操作题 PowerPoint操作 |                           |
|                                                    | 考试时间 89:55<br>打字题时间       |
| ▲ ● ● ● ● ● ● ● ● ● ● ● ● ● ● ● ● ● ● ●            | 11 1 100001101            |
| 1111221112111111111111111111111111111              | A                         |
| 花订算机分已至机、入至机、中至机、小至机和微至机,本质工是按划分。<br>  A、计算机的体积    |                           |
| B、CPU的集成度<br> C、计算机总体规模和运算速度                       |                           |
| D、计算机的存储容量                                         |                           |
|                                                    | 考试科曰: 111<br>计算机基础        |
|                                                    | 考生姓名: OFFICE001           |
|                                                    | 性 别:男                     |
|                                                    | 准考证号:11111121200001       |
|                                                    |                           |
|                                                    |                           |
|                                                    | ▼ 交 卷                     |
| 上一题 □ A □ B □ C □ D 下一题 查看答案 窗口切换                  |                           |

3、考试结束后,可点击交卷,查看做题结果。

|   |          |         |         |                              |       |          |     | ×            |
|---|----------|---------|---------|------------------------------|-------|----------|-----|--------------|
| 准 | 考号:11111 | 1212000 | 01 成绩:0 |                              | 中刑扣   | 小田田和田田   | 木氏上 |              |
|   | 题型       | 试题编号    | 得分情况    | 16  昇加刀已至加、八至加、              | 、中至かい | 小空机和减空机, | 平顶上 |              |
| Þ | 单项选择题    | 1       | 错误      | ▲1 <u>×</u> ×17万。            |       |          |     |              |
|   | 单项选择题    | 2       | 错误      |                              |       |          |     |              |
|   | 单项选择题    | 3       | 错误      | D、UFU时来)风度<br> C 计管机首体抑描和运管油 | र कि  |          |     |              |
|   | 单项选择题    | 4       | 错误      | D 计算机芯件风候和色异还                |       |          |     |              |
|   | 单项选择题    | 5       | 错误      | レートが加力作用谷里                   |       |          |     |              |
|   | 单项选择题    | 6       | 错误      | 会老交安. C                      |       |          |     |              |
|   | 单项选择题    | 7       | 错误      | 多方百采: U<br>  当开效安.           |       |          |     |              |
|   | 单项选择题    | 8       | 错误      | 子王合来:                        |       |          |     |              |
|   | 单项选择题    | 9       | 错误      |                              |       |          |     |              |
|   | 单项选择题    | 10      | 错误      |                              |       |          |     |              |
|   | 单项选择题    | 11      | 错误      |                              |       |          |     |              |
|   | 单项选择题    | 12      | 错误      |                              |       |          |     |              |
|   | 单项选择题    | 13      | 错误      |                              |       |          |     |              |
|   | 单项选择题    | 14      | 错误      |                              |       |          |     |              |
|   | 单项选择题    | 15      | 错误      |                              |       |          |     |              |
|   | 单项选择题    | 16      | 错误      |                              |       |          |     |              |
|   | 单项选择题    | 17      | 错误      |                              |       |          |     |              |
|   | 单项选择题    | 18      | 错误      |                              |       |          |     |              |
|   | 单项选择题    | 19      | 错误      |                              |       |          |     |              |
|   | 单项选择题    | 20      | 错误      |                              |       |          |     |              |
|   | 单项选择题    | 21      | 错误      |                              |       |          |     |              |
|   | 单项选择题    | 22      | 错误      |                              |       |          |     |              |
|   | 单项选择题    | 23      | 错误      |                              |       |          |     |              |
| - | _        |         |         |                              |       |          |     | $\mathbf{w}$ |

- 4、每套试卷可以多次练习,只需要在登录时输入不同准考证号,若输入同一准考证号,可选择重
  - 考,续考或延考。

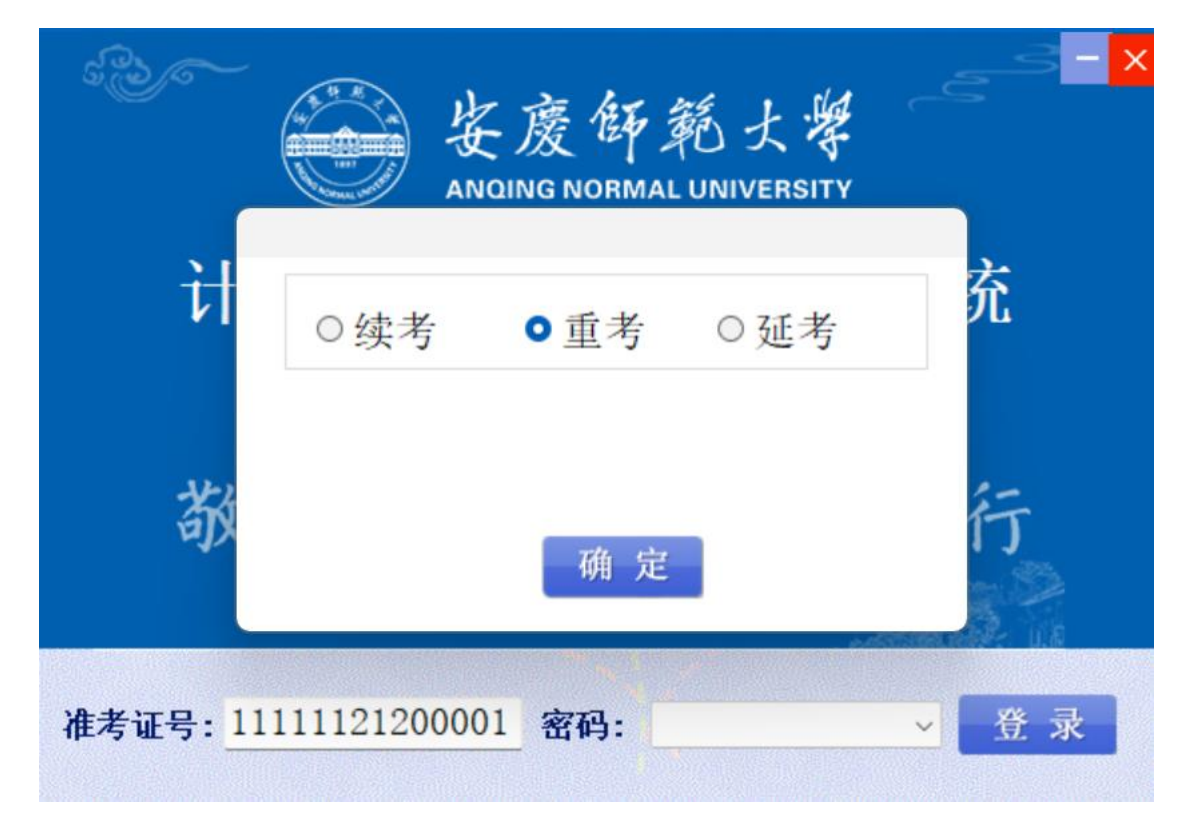

祝大家假期做题快乐!